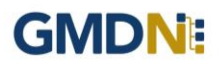

## **GMDN** Advanced Search

## **User Guide**

Do not duplicate or distribute without written permission from the GMDN® Agency.

© GMDN Agency Ltd.

## **GMDN**:

## 1. GMDN Website – Advanced Search – Step-by-Step Guide (non-basic users)

This is a Step-by-Step Guide for searching for GMDN Codes using the Advanced Search function on the GMDN website. It is available for all users, except those with a basic membership account.

The Advanced Search uses the structured hierarchy of the GMDN Categories to allow users to find GMDN Terms using a 'top down' search. To access the Advanced Search:

1. Logon to the GMDN Database using your Username and Password.

2. Click on Advanced Search on the Terms drop down menu.

| GMDNE Home                                                                                                    | Terms - Help -                                                      | 1 regula                                                                       |
|----------------------------------------------------------------------------------------------------|---------------------------------------------------------------------|--------------------------------------------------------------------------------|
| Advanced Se<br>Browse Categorio                                                                                                    | Search<br>Advanced Search<br>Proposed<br>Downloads<br>My Categories |                                                                                |
| My Category<br>Category Explorer Fir                                                                                                    | Custom Categories<br>Shared Custom Categories<br>Id Category        | Filter terms     Go     Show sub-group ter <ul> <li>Custom Category</li> </ul> |
| <ul> <li>Device Function</li> <li>Anatomical Specialty</li> <li>Names Index</li> <li>Invasiveness/implantab</li> <li>Use Frequency</li> <li>Power</li> <li>Materials (clinically sign</li> <li>Featured Attributes</li> </ul> | ility<br>ifficant)                                                  |                                                                                |

3. The *Advanced Search* displays the eight Category headers which group the GMDN Categories. For example, Categories such as Tissue reparation devices, Endoscopic devices, In-vitro diagnostic devices (IVDs) fall under the Device Function header, , Cardiovascular devices, Neurological devices, Orthopaedic devices etc fall under Anatomical Speciality and so on. The structure of the hierarchy is revealed by clicking on the arrows to display the Categories under each Header.

| GMDN: Home Terms - Help -                                                                                                    | 💄 regulator 👻                                                  |
|----------------------------------------------------------------------------------------------------|----------------------------------------------------------------|
| Advanced Search                                                                                                    |                                                                |
| Options Reset My Category                                                                                                    | Filter terms     Go     Show sub-group ter     Custom Category |
| Category Explorer Find Category  Device Function Anatomical Specialty Names Index Nursaiveness/Implantability Use Frequency Power Materials (clinically significant) Featured Attributes |                                                                |

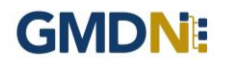

4. The list of GMDN Terms in each GMDN Category is revealed by clicking on the Category. The *Term Definition* is revealed by clicking on the *Term Name*. By clicking on the *Details* link, you can see more information relating to that Term, including a translation of the text, if available.

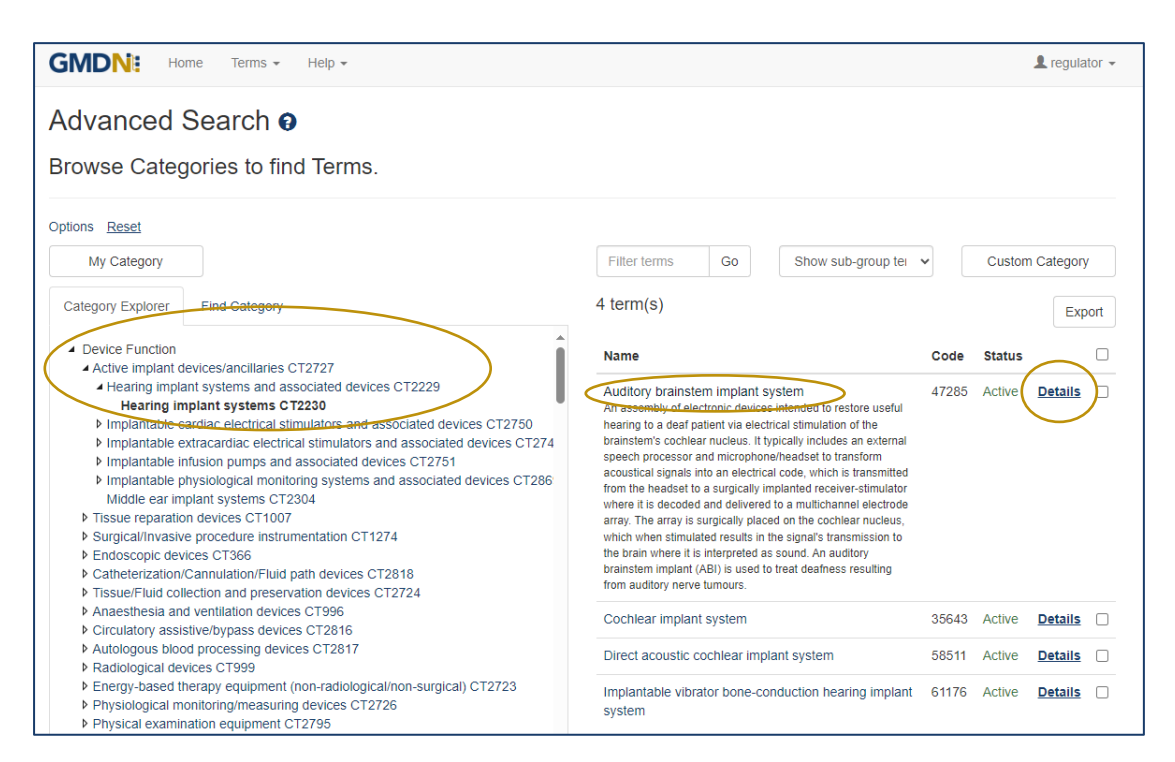

| GMDN: Home                          | Terms • Help • 🦺 regula                                                                                                    |
|-------------------------------------|----------------------------------------------------------------------------------------------------|
| Term Details                        |                                                                                                    |
| Name                                | CPAP/BPAP face mask, reusable                                                                                                    |
| Definition                          | A flexible, form-shaped device designed to be placed over a user's nose and mouth to interface with a continuous positive airway pressure (CPAP) or<br>level positive airway pressure (EPAP) with to provide the respiratory tract with direct ambient at, or medical oxygen (O2) and, at, at a higher pressure<br>than ambient air for noninvasive positive pressure versitiation (NPFV). It is typically made of plastic and/or sitemes materials that create an airtight se<br>around the nose and mouth. It is available in various designs and sizes and stabilized with a headstrap. This is a reusable device. |
| Code                                | 57814                                                                                                    |
| Status                              | Active                                                                                                    |
| Created Date                        | 15 Sep 2010                                                                                                    |
| Modified Date                       | 26 Feb 2014                                                                                                    |
|                                     | Add to Enquiny                                                                                                    |
| Translations                        |                                                                                                    |
| Language                            | - Select -                                                                                                    |
| Categories                          | $\geq$                                                                                                    |
| Please use shortcuts to find relate | ed Terms                                                                                                    |
| Device Function / Anaesthesia a     | (cervices / ArrCozygen masks / CPAP/BPAP masks<br>nd ventilation devices / Anaesthesia and resolratory masks and associated devices / Anaesthesia and resolratory masks / ArrOxygen masks / CPAP/BPAP masks                                                                                                    |
| Featured Attributes / CPAP/BPAF     | 2                                                                                                    |
| Featured Attributes / Sleep apno    | 69                                                                                                    |
| Names Index / Masks and assoc       | ated devices / Masks / Anaesthesia and respiratory masks / Air/Oxvgen masks / CPAP/BPAP masks                                                                                                    |
|                                     |                                                                                                    |
| Power / Non-active                  |                                                                                                    |

On each 'Terms Details' page is a breadcrumb trail of all Categories linked to that GMDN Term. These are all functional links, which lead back to the hierarchy on the Advanced Search page.

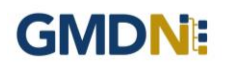

5. You can also multi-select up to five different GMDN Categories to narrow down your search for a GMDN Term . The example, below shows the result of a multi-select search, using the *Bariatric Therapy Devices* GMDN Category under *Device Function* and *Gastro-Urological Devices* GMDN Category under the *Anatomical Speciality* node.

The resulting 35 GMDN Terms have both of these categories in common. These can be further refined to create a shorter list of Terms to choose from, by selecting more Categories.

Additionally, the Advanced Search page also has independent scroll bars for the GMDN Categories and GMDN Terms so you can move up and down each column.

| Advanced                                                                              | Search 🛛                                                                                                    |   |                                                               |       |        |                |              |
|---------------------------------------------------------------------------------------|----------------------------------------------------------------------------------------------------|---|---------------------------------------------------------------|-------|--------|----------------|--------------|
| Browse Cate                                                                           | gories to find Terms.                                                                                         |   |                                                               |       |        |                |              |
| Options Reset                                                                         |                                                                                                    |   |                                                               |       |        |                |              |
| My Category                                                                           |                                                                                                    | < | Filter terms Go Show sub-group t                              | € ✔   | Cus    | tom Cate       | jory         |
| Category Explorer                                                                     | Find Category                                                                                                 | • | 35 term(s)                                                    |       |        |                | Export       |
| <ul> <li>Device Function</li> <li>Active implant of</li> </ul>                        | Jevices/ancillaries CT2727                                                                                    | A | Name                                                          | Code  | Status |                | $\mathbf{A}$ |
| <ul> <li>Issue reparation</li> <li>Surgical/Invasiv</li> </ul>                        | on devices CT1007<br>re procedure instrumentation CT1274                                                      |   | Appetite-suppression gastric balloon                          | 17202 | Active | Details        | þ            |
| <ul> <li>Endoscopic dev</li> <li>Catheterization</li> <li>Tissue/Fluid col</li> </ul> | //ces C1366<br>/Cannulation/Fluid path devices CT2818<br>lection and preservation devices CT2724              |   | Appetite-suppression gastric balloon capsule<br>simulator     | 63342 | Active | <u>Details</u> | Þ            |
| <ul> <li>Anaesthesia an</li> <li>Circulatory assi</li> <li>Autologous bloc</li> </ul> | d ventilation devices CT996<br>stive/bypass devices CT2816<br>od processing devices CT2817                    |   | Appetite-suppression gastric balloon deployment<br>device/set | 63405 | Active | <u>Details</u> |              |
| <ul> <li>Radiological de</li> <li>Energy-based t</li> <li>Physiological m</li> </ul>  | vices CT999<br>herapy equipment (non-radiological/non-surgical) CT2723<br>ionitoring/measuring devices CT2726 |   | Appetite-suppression gastric balloon inflation gas cartridge  | 63343 | Active | <u>Details</u> |              |
| Physical examine     Biomechanical     Pariatric there                                | nation equipment CT2795<br>rehabilitation equipment CT275                                                     |   | Appetite-suppression gastric balloon inflation regulator      | 63320 | Active | <u>Details</u> |              |
| <ul> <li>General hospita</li> <li>Disability-living</li> </ul>                        | ar devices CT26TT<br>products CT149                                                                           |   | Dietary carbohydrate absorption inhibitor                     | 56319 | Active | Details        |              |
| <ul> <li>Complementary</li> <li>Sexual-activity/</li> </ul>                           | / therapy devices CT343<br>Contraceptive/Home-conception devices CT2800                                       |   | Dietary cholesterol absorption inhibitor                      | 56612 | Active | Details        | Þ            |
| <ul> <li>Laboratory instr</li> <li>In vitro diagnosi</li> </ul>                       | ruments and equipment CT202<br>tic medical devices (IVDs) CT954                                               |   | Dietary fat absorption inhibitor                              | 56314 | Active | Details        | D            |
| <ul> <li>Software CT16</li> <li>Anatomical Speci</li> </ul>                           | 51<br>altv                                                                                                    |   | Dietary multiple-macronutrient absorption inhibitor           | 58938 | Active | Details        | Φ            |
| Cardiovascular                                                                        | devices CT145                                                                                                 | V | Duodenal bypass liner                                         | 57829 | Active | Details        | J            |
| Gastro-urologi                                                                        | ical devices CT1002                                                                                           |   | Duodenal-jejunal bypass liner                                 | 58110 | Active | Details        |              |

6. You can also further filter the results by keyword which will highlight within the GMDN Terms As in the example below. This search filter highlights the occurrence of the keyword in the Term name and the definition.

| Advanced                                                                                                    | Search 🥹                                                                                                    |                                           |                     |        |                |      |
|----------------------------------------------------------------------------------------------------|----------------------------------------------------------------------------------------------------|-------------------------------------------|---------------------|--------|----------------|------|
| Browse Categ                                                                                                    | gories to find Terms.                                                                                                |                                           |                     |        |                |      |
| Options Reset                                                                                                    |                                                                                                    |                                           |                     |        |                |      |
| My Category                                                                                                    | Contract (1)                                                                                                    | absorption Go Show                        | sub-group te 🗸      | Custon | n Category     | у    |
| Category Explorer                                                                                                    | Find Category                                                                                                    | 6 term(s)                                 |                     |        | Exp            | port |
| Device Function     Active implant devices/ancillaries CT2727                                                                 |                                                                                                    | Name                                      | Code                | Status |                |      |
| <ul> <li>Surgical/Invasiv</li> </ul>                                                                                          | re procedure instrumentation CT1274                                                                                  | Dietary carbohydrate absorption inhibit   | tor 56319           | Active | <u>Details</u> |      |
| Catheterization/                                                                                                    | /Cannulation/Fluid path devices CT2818                                                                               | Dietary cholesterol absorption inhibitor  | 56612               | Active | Details        |      |
| <ul> <li>Issue/Fluid coll</li> <li>Anaesthesia and</li> </ul>                                                                 | lection and preservation devices C12/24<br>d ventilation devices CT996                                               | Dietary fat absorption inhibitor          | 56314               | Active | Details        |      |
| <ul> <li>Circulatory assist</li> <li>Autologous bloc</li> </ul>                                                               | stive/bypass devices CT2816<br>od processing devices CT2817                                                          | Dietary multiple-macronutrient absorption | ion inhibitor 58938 | Active | Details        |      |
| <ul> <li>Radiological devices CT999</li> <li>Energy-based therapy equipment (non-radiological/non-surgical) CT2723</li> </ul> |                                                                                                    | Duodenal bypass liner                     | 57829               | Active | Details        |      |
| <ul> <li>Physiological m</li> <li>Physical examining</li> <li>Biomechanical n</li> <li>Bariatric therapy</li> </ul>           | onitoring/measuring devices CT2726<br>nation equipment CT2795<br>rehabilitation equipment CT275<br>py devices CT2811 | Ingested gastric satiety device           | 48146               | Active | <u>Details</u> |      |

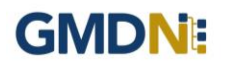

7. If you select the *Options* tab there are several additional choices for further filtering and settings.

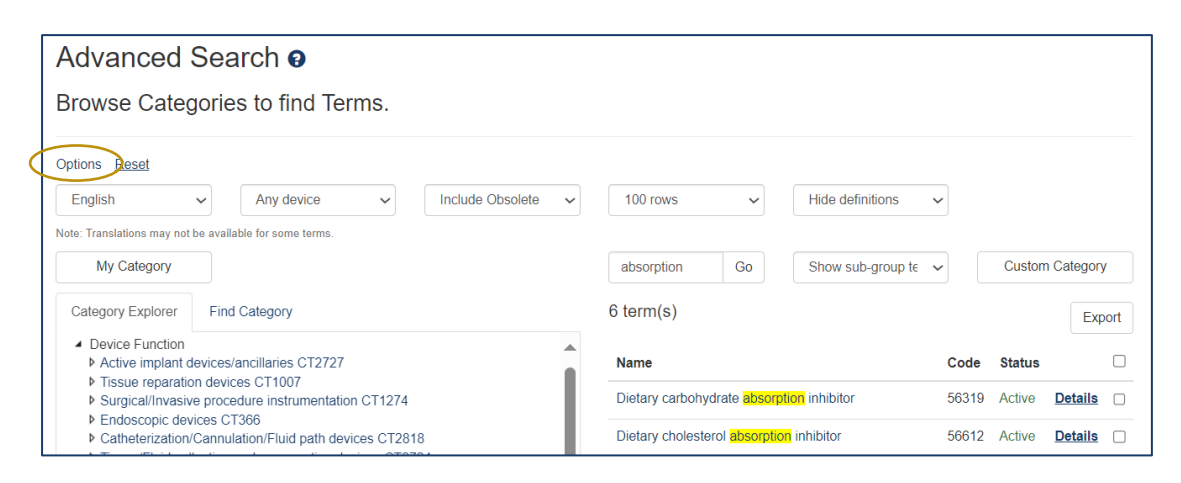

8. You can select a different language settings within the *Options* tab from the drop-down filter.

| Advanced Search                          |                                                    |                                                     |       |        |                |     |  |
|------------------------------------------|----------------------------------------------------|-----------------------------------------------------|-------|--------|----------------|-----|--|
| Browse Catego                            | ories to find Terms.                               |                                                     |       |        |                |     |  |
|                                          |                                                    |                                                     |       |        |                |     |  |
| Options Reset                            |                                                    |                                                     |       |        |                |     |  |
| English                                  | Any device                                         | 100 rows V Hide definitions                         | ~     |        |                |     |  |
| Dansk                                    | available for some terms.                          |                                                     |       |        |                |     |  |
| Deutsch                                  |                                                    | absorption Go Show sub-group te                     | ~     | Custom | Category       | /   |  |
| English                                  | Find Category                                      | 6 torm(c)                                           |       |        |                |     |  |
| Español                                  | and category                                       | o term(s)                                           |       |        | Exp            | ort |  |
| Français                                 | ces/ancillaries CT2727                             | Name                                                | Code  | Status |                |     |  |
| Italiano                                 | levices CT1007<br>rocedure instrumentation CT1274  | Dietary carbohydrate absorption inhibitor           | 56319 | Active | Details        |     |  |
| Nederlands                               | s CT366                                            | Diotany cholostoral absorption inhibitor            | 56612 | Activo | Detaile        |     |  |
| Norsk                                    | ion and preservation devices CT2724                |                                                     | 50012 | Active | Details        |     |  |
| polski                                   | entilation devices CT996                           | Dietary fat absorption inhibitor                    | 56314 | Active | <u>Details</u> |     |  |
| Português (Brasileiro)                   | processing devices CT2817                          | Dietary multiple-macronutrient absorption inhibitor | 58938 | Active | <b>Details</b> |     |  |
| Svenska                                  | equipment (non-radiological/non-surgical) CT2723   | Duodenal bypass liner                               | 57829 | Active | Details        |     |  |
| Русский                                  | toring/measuring devices CT2726                    | Inspected gentric estiply device                    | 40146 | Activo | Detaile        |     |  |
| 日本語                                      | on equipment CT2795<br>abilitation equipment CT275 | пусыса уазын, занету аемісе                         | 40140 | Active | Details        |     |  |
| 简体中文                                     | devices CT2811                                     |                                                     |       |        |                |     |  |
| <ul> <li>V General nospital (</li> </ul> | uevices CT149                                      |                                                     |       |        |                |     |  |

9. You can also filter by General Medical Device (GMD) or In Vitro Diagnostic (IVD)

| Advanced Search o                                                                                                    |                                                                |
|----------------------------------------------------------------------------------------------------|----------------------------------------------------------------|
| Browse Categories to find Terms.                                                                                     |                                                                |
| Options Reset                                                                                                    |                                                                |
| English   Any device  Include Obsolete                                                                               | ✓ 100 rows ✓ Hide definitions ✓                                |
| Note: Translations may not be availat Any device                                                                     |                                                                |
| My Category GMD                                                                                                    | absorption Go Show sub-group te 🗸 Custom Category              |
| Category Explorer Find Category                                                                                      | 6 term(s) Export                                               |
| <ul> <li>Device Function</li> <li>Active implant devices/ancillaries CT2727</li> </ul>                               | Name Code Status                                               |
| Tissue reparation devices CT1007     Surgical/Invasive procedure instrumentation CT1274     Sectorement during CT266 | Dietary carbohydrate absorption inhibitor 56319 Active Details |

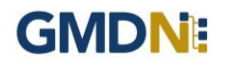

10. You can also include obsolete GMDN Terms within your search if required. However, please note that obsolete GMDN Terms **should not** be used by any manufacturer for product registration or UDI purposes. They are included for reference purposes only. If you are in doubt about Term assignment or cannot find an appropriate active Term for your device, please contact the Term Development Team via the Enquiry service.

| Advanced                                                      | Search 🛛                                            |                    |                  |                            |                   |       |        |            |
|---------------------------------------------------------------|-----------------------------------------------------|--------------------|------------------|----------------------------|-------------------|-------|--------|------------|
| Browse Categ                                                  | pories to find Terms.                               |                    |                  |                            |                   |       |        |            |
| Options Reset                                                 |                                                     |                    |                  |                            |                   |       |        |            |
| English                                                       | <ul> <li>Any device</li> </ul>                      | Include Obsolete 🗸 | > 100 rows       | ~                          | Hide definitions  | ~     |        |            |
| Note: Translations may not                                    | be available for some terms.                        | Active             |                  |                            |                   |       |        |            |
| My Category                                                   |                                                     | Include Obsolete   | absorption       | Go                         | Show sub-group te | ~     | Custor | n Category |
| Category Explorer                                             | Find Category                                       |                    | 6 term(s)        |                            |                   |       |        | Export     |
| <ul> <li>Device Function</li> <li>Active implant d</li> </ul> | levices/ancillaries CT2727                          |                    | Name             |                            |                   | Code  | Status |            |
| <ul> <li>Surgical/Invasiv</li> </ul>                          | e procedure instrumentation CT1274                  |                    | Dietary carbohy  | drate <mark>absorpt</mark> | lion inhibitor    | 56319 | Active | Details    |
| <ul> <li>Endoscopic dev</li> <li>Catheterization/</li> </ul>  | ices CT366<br>Cannulation/Fluid path devices CT2818 |                    | Dietary choleste | rol absorption             | n inhibitor       | 56612 | Active | Details    |

11. You can select how many rows of GMDN Terms are displayed per page (Max. 1,000).

| Advanced                                                                                                    | Sea         | arch 🛛                             |                                       |                                                                                                    |                |                   |                  |                   |         |        |            |      |
|----------------------------------------------------------------------------------------------------|-------------|------------------------------------|---------------------------------------|----------------------------------------------------------------------------------------------------|----------------|-------------------|------------------|-------------------|---------|--------|------------|------|
| Browse Cate                                                                                                    | gorie       | es to find Ter                     | ms.                                   |                                                                                                    |                |                   |                  |                   |         |        |            |      |
| Options Reset                                                                                                    |             |                                    |                                       |                                                                                                    |                |                   |                  |                   |         |        |            |      |
| English                                                                                                    | ~           | Any device                         | ~                                     | Include Obsolete                                                                                                    | <              | 100 rows          | ~                | Hide definitions  | ~       |        |            |      |
| Note: Translations may no                                                                                                    | t be availa | lable for some terms.              |                                       |                                                                                                    |                | 25 rows           |                  |                   |         |        |            |      |
| My Category                                                                                                    |             |                                    |                                       |                                                                                                    |                | 50 rows           |                  | Show sub-group te | ~       | Custor | n Category | y    |
| Onteres Freihaus                                                                                                    | 1           | 10-1                               |                                       |                                                                                                    |                | 100 rows          |                  |                   |         |        |            |      |
| Category Explorer                                                                                                    | Find        | d Category                         |                                       |                                                                                                    |                | 1,000 rows        |                  |                   |         |        | Exp        | port |
| <ul> <li>Device Function</li> <li>Active implant</li> </ul>                                                                                                    | devices     | /ancillaries CT2727                |                                       |                                                                                                    | *              | Name              |                  |                   | Code    | Status |            |      |
| <ul> <li>Tissue reparati</li> <li>Surgical/Invasi</li> </ul>                                                                                                    | ion devid   | ces CT1007<br>edure instrumentatio | n CT1274                              |                                                                                                    |                | Dietary carbohy   | drate absorptic  | n inhibitor       | 56319   | Active | Details    | 0    |
| Endoscopic de                                                                                                    | vices C     | T366                               | 00/8100875200                         |                                                                                                    |                | P. J. J. J. J. J. |                  |                   | 500.10  |        |            | -    |
| Catheterization<br>Tissue/Eluid co                                                                                                    | VCannul     | lation/Fluid path dev              | ices CT281                            | 18                                                                                                    |                | Dietary choieste  | rol absorption   | inhibitor         | 56612   | Active | Details    | Û    |
| <ul> <li>Anaesthesia ar</li> </ul>                                                                                                    | nd ventil   | lation devices CT996               | S S S S S S S S S S S S S S S S S S S | 24                                                                                                    |                | Dietary fat abso  | rption inhibitor |                   | 56314   | Active | Details    |      |
| Circulatory assistive/bypass devices CT2816     Autologous blood processing devices CT2817                                                                                                    |             |                                    | L.                                    | Dietary multiple-macronutrient absorption inhibitor 589                                                                                                    |                |                   | 58938            | Active            | Details | 0      |            |      |
| ▶ Radiological devices CT999                                                                                                    |             |                                    |                                       | A CONTRACTOR OF A CONTRACTOR OF A CONTRACTOR O |                |                   | 57000            | Activo            | Detaile | 0      |            |      |
| Energy-based therapy equipment (non-radiological/non-surgical) CT2723 Physiological monitoring (money trips) of the surgical structure of the surgical structure of |             |                                    |                                       | Duodenai oypas                                                                                                    | is iner        |                   | 21023            | Active            | Details | U      |            |      |
| <ul> <li>Physiological monitoring/measuring devices C12726</li> <li>Physical examination equipment CT2795</li> </ul>                                                                                                    |             |                                    |                                       | Ingested gastric                                                                                                    | satiety device |                   | 48146            | Active            | Details |        |            |      |
| Biomechanical                                                                                                    | rehabili    | itation equipment CT               | 275                                   |                                                                                                    |                |                   |                  |                   |         |        |            |      |

12. You can also choose to show the GMDN Term Definition as well.

| Advanced                                                                                                    | Advanced Search o                                                                                                    |                    |                                                                                                    |                                                                                                    |       |        |                |        |
|----------------------------------------------------------------------------------------------------|----------------------------------------------------------------------------------------------------|--------------------|----------------------------------------------------------------------------------------------------|----------------------------------------------------------------------------------------------------|-------|--------|----------------|--------|
| Browse Cate                                                                                                    | gories to find Terms.                                                                                                    |                    |                                                                                                    |                                                                                                    |       |        |                |        |
| Options Reset                                                                                                    |                                                                                                    |                    |                                                                                                    |                                                                                                    |       |        |                |        |
| English                                                                                                    | ✓ Any device ✓                                                                                                    | Include Obsolete 🗸 | 100 rows 🗸 🧹                                                                                                    | Show definitions                                                                                                    | ~     | >      |                |        |
| Note: Translations may not                                                                                                    | be available for some terms.                                                                                                    |                    |                                                                                                    | Hide definitions                                                                                                    |       |        |                |        |
| My Category                                                                                                    |                                                                                                    |                    | absorption Go                                                                                                    | Show definitions                                                                                                    |       | Cus    | tom Cate       | gory   |
| Category Explorer                                                                                                    | Find Category                                                                                                    |                    | 6 term(s)                                                                                                    |                                                                                                    |       |        |                | Export |
| <ul> <li>Device Function</li> <li>Active implant of</li> </ul>                                                                                                    | levices/ancillaries CT2727                                                                                                    |                    | Name                                                                                                    |                                                                                                    | Code  | Status |                |        |
| Tissue reparation devices CT1007     Surgical/invasive procedure instrumentation CT1274     Endoscopic devices CT366     Catheterization/Cannulation/Fluid path devices CT2818     Tissue/Fluid collection and preservation devices CT2724     Anaesthesia and ventilation devices CT966     Circulatory assistive/bypass devices CT2816     Autologues blood processing devices CT2817     Radiological devices CT999     Energy-based therapy equipment (non-radiologicalinon-surgical) CT2723     Physiological monitoring measuring devices CT2766 |                                                                                                    |                    | Dietary carbohydrate absorption<br>An orally-administered device intere-<br>lossiconical and treat obesity for red<br>detary carbohydrates (e.g., stach),<br>carbohydrates, II is designed to init<br>carbohydrates remaining undjetet<br>gat without being absorbed. II. typical<br>materiata as achive ingredents. II. its<br>capsie, and provider sachet forms is<br>healthcare facility. This is a single-un- | inhibitor<br>led to facilitate weight<br>using absorption of<br>sugar, complex<br>erfere with the activity<br>resulting in dietary<br>and excreted by the<br>and excreted by the<br>available in tablet,<br>or use in the home or<br>se device. | 56319 | Active | <u>Details</u> |        |
| <ul> <li>Physical examination</li> <li>Biomechanical</li> <li>Bariatric therait</li> <li>General hospitation</li> <li>Disability-living</li> <li>Complementary</li> </ul>                                                                                                    | hation equipment CT2795<br>rehabilitation equipment CT275<br>py devices CT2811<br>I devices CT149<br>products CT1000<br>r therapy devices CT343 |                    | Dietary choiesterol absorption<br>An orally-administered device inten-<br>blood cholesterol levels by reducing<br>cholesterol, and increasing choleste<br>designed to be svallowed immediat<br>blie acids and form a large bile acid-<br>too large to be absorbed and is excr                                                                                                    | Inhibitor<br>ded to help manage<br>absorption of dietary<br>rol utilization. It is<br>ely after meals to bind<br>fibre complex that is<br>reled by the out:                                                                                     | 56612 | Active | <u>Details</u> |        |

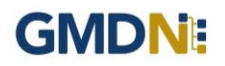

13. Another way of searching for a GMDN Category is to use the *Find Category* tool.

| Advanced Search <b>9</b><br>Browse Categories to find Terms. |              |    |                     |                 |
|--------------------------------------------------------------|--------------|----|---------------------|-----------------|
| Options Reset My Category Category Explorer Find Category Go | Filter terms | Go | Show sub-group te 🗸 | Custom Category |

14. Type in a keyword for your search and select 'Go' and it will bring up the relevant GMDN Categories. Please note this search is based on keywords identified in the Category names only, it does not search by GMDN Term.

| Advanced Search 🥑                                                                                                    |                                                                           |
|----------------------------------------------------------------------------------------------------|---------------------------------------------------------------------------|
| Browse Categories to find Terms.                                                                                                  |                                                                           |
| Options Reset                                                                                                    |                                                                           |
| My Category                                                                                                    | Filter terms         Go         Show sub-group te         Custom Category |
| Category Explorer Find Category                                                                                                   |                                                                           |
| mesh                                                                                                    | Go                                                                        |
| 18 matches                                                                                                    |                                                                           |
| Extraluminal mesh-sleeves CT2605 Device Function                                                                                  |                                                                           |
| Extraluminal mesh-sleeves CT2605 Anatomical Specialty                                                                             |                                                                           |
| Extraluminal mesh-sleeves CT2605 Names Index                                                                                      |                                                                           |
| Extraluminal mesh-sleeves CT2605 Names Index                                                                                      |                                                                           |
| Extraluminal mesh-sleeves CT2605 Names Index                                                                                      |                                                                           |
| Extraluminal mesh-sleeves CT2605 Names Index                                                                                      |                                                                           |
| Surgical mesh-slings CT3037 Device Function                                                                                       |                                                                           |
| Surgical mesh-slings CT3037 Names Index                                                                                           |                                                                           |
| Surgical mesh-slings CT3037 Names Index                                                                                           |                                                                           |
| Surgical meshes and associated devices CT455 Names Index                                                                          |                                                                           |
| Surgical meshes CT1400 Device Function                                                                                            |                                                                           |
| Surgical meshes CT1400 Names Index                                                                                                |                                                                           |
| Pelvic organ prolapse surgical meshes CT2473 Device Function<br>Reluic organ prolapse surgical meshes CT2473 Anatomical Specialty |                                                                           |
| Pelvic organ prolanse surgical meshes CT2473 Names Index                                                                          |                                                                           |
| Extra-gynaecological surgical meshes CT3036 Device Function                                                                       |                                                                           |
| Extra-gynaecological surgical meshes CT3036 Names Index                                                                           |                                                                           |
| <u></u>                                                                                                    |                                                                           |